# https://www.aaiscloud.com/BaylorU/default.a spx?home

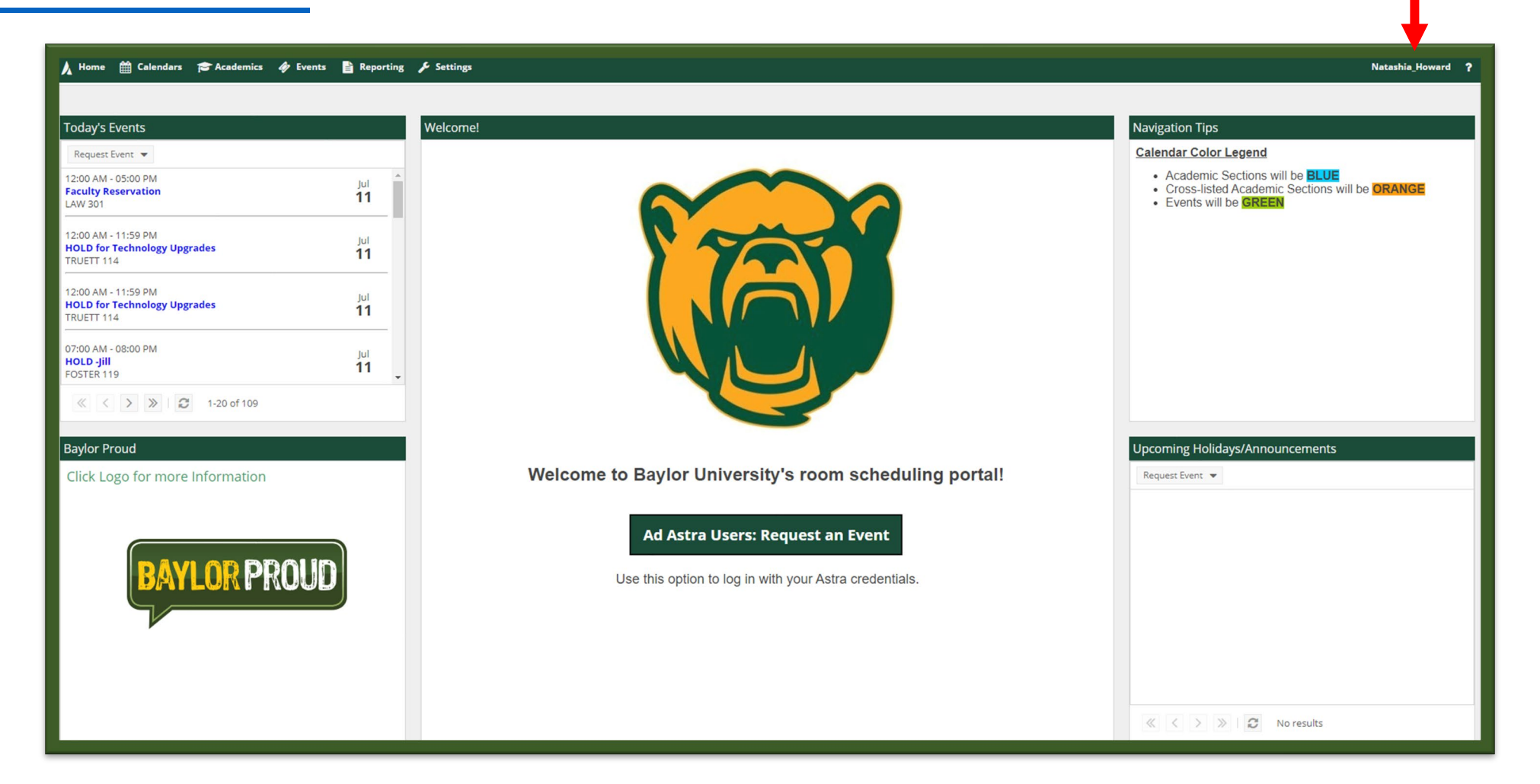

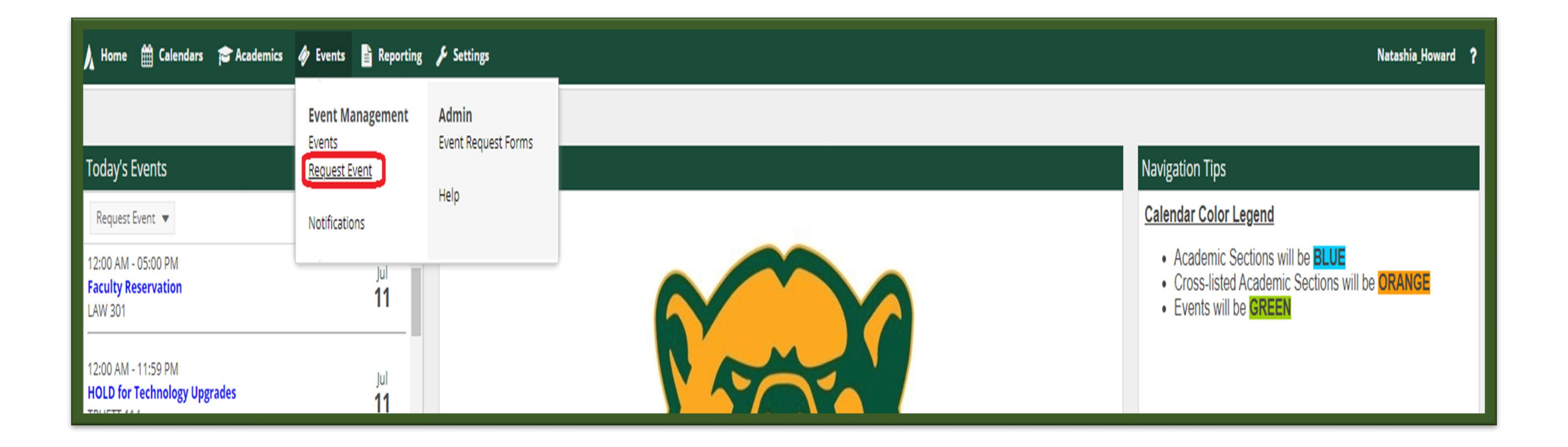

| Reporting 🌶 Settings                                                                                              |                        |                                                                                                    |  |  |  |
|----------------------------------------------------------------------------------------------------|------------------------|----------------------------------------------------------------------------------------------------|--|--|--|
|                                                                                                    | Event Request Wiz      | vent Request Wizard<br>elcome to the Event Request Wizard. Please select an Event Request Form to begin. |  |  |  |
|                                                                                                    | Welcome to the Event R |                                                                                                    |  |  |  |
|                                                                                                    | * Event Request Form:  | Select 💌 🗶                                                                                               |  |  |  |
|                                                                                                    |                        | BDSC Event Request Form                                                                                  |  |  |  |
|                                                                                                    |                        | BSB Departmental Request Form                                                                            |  |  |  |
| Event Request Wizard           Welcome to the Event Request Wizard. Please select an Event Request Form to begin. |                        | BSB Room Request Form                                                                                    |  |  |  |
| * Event Request Form: Select 💌 🕷                                                                                  |                        | BSB Room Request Form - Copy                                                                             |  |  |  |
|                                                                                                    |                        | Business Department Event Request Form                                                                   |  |  |  |
| Next Cancel                                                                                                    |                        | Meyer Conference Center Event Request Form                                                               |  |  |  |
|                                                                                                    |                        | Music Room Request Form                                                                                  |  |  |  |
|                                                                                                    |                        | Paul L. Foster Campus Event Request Form                                                                 |  |  |  |
|                                                                                                    |                        | ≪ <   Page 1 of 1   > ≫   2                                                                              |  |  |  |
|                                                                                                    |                        |                                                                                                    |  |  |  |
|                                                                                                    |                        |                                                                                                    |  |  |  |

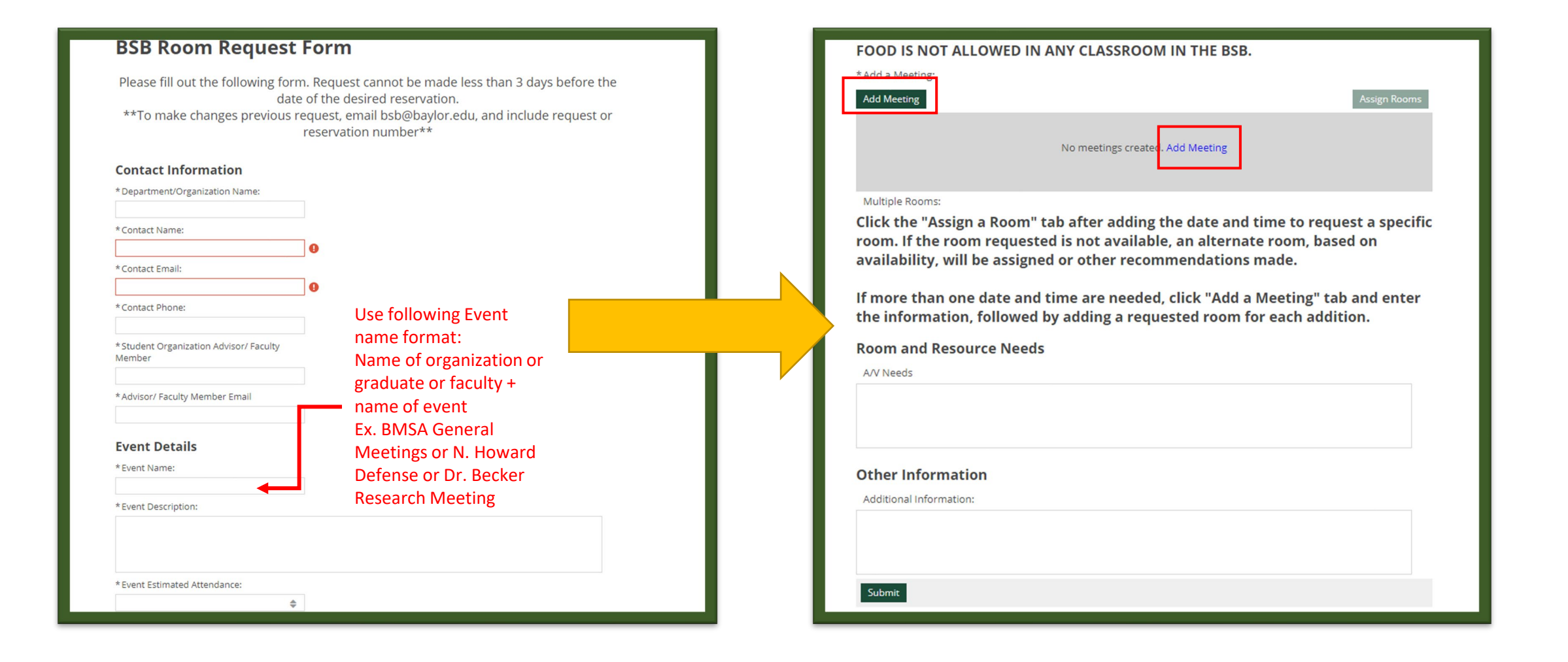

# How to Request a Room in the BSB – Single Meetings

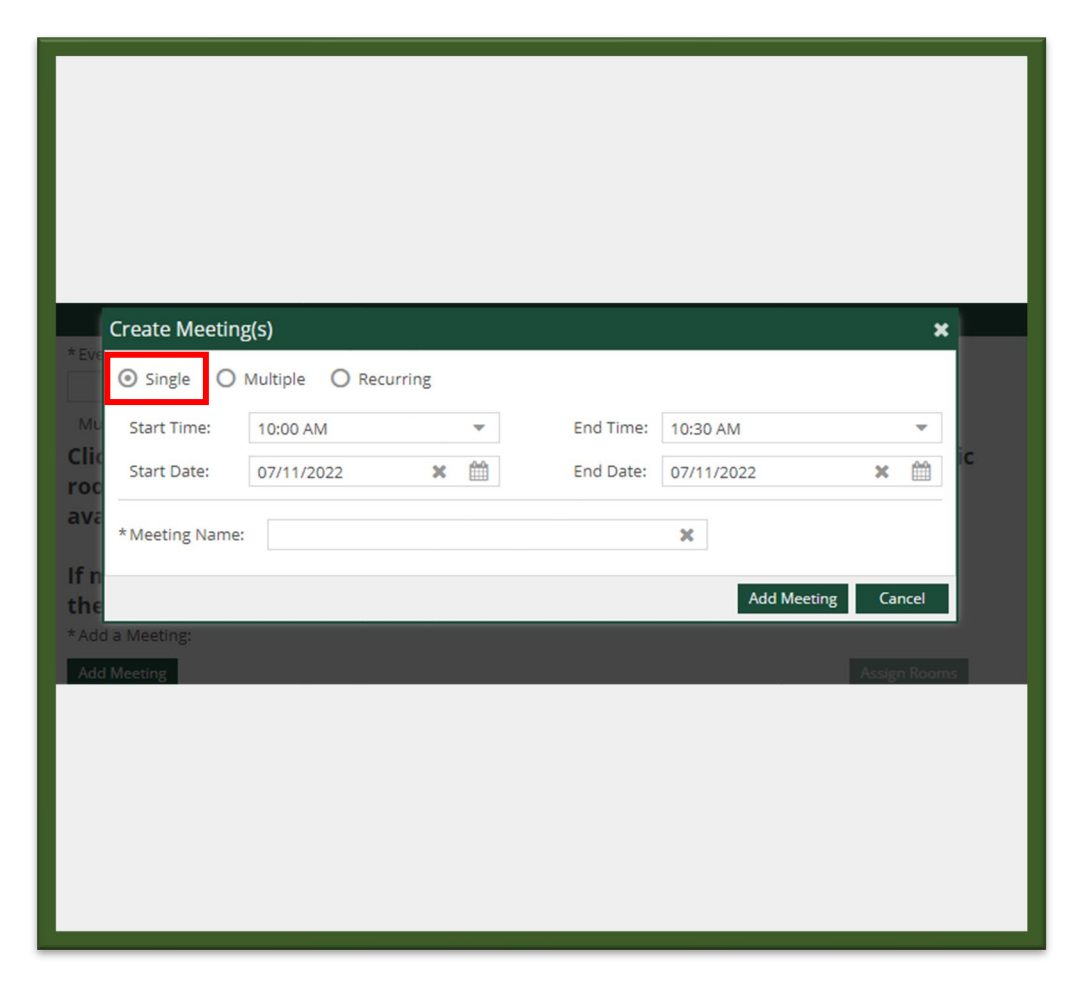

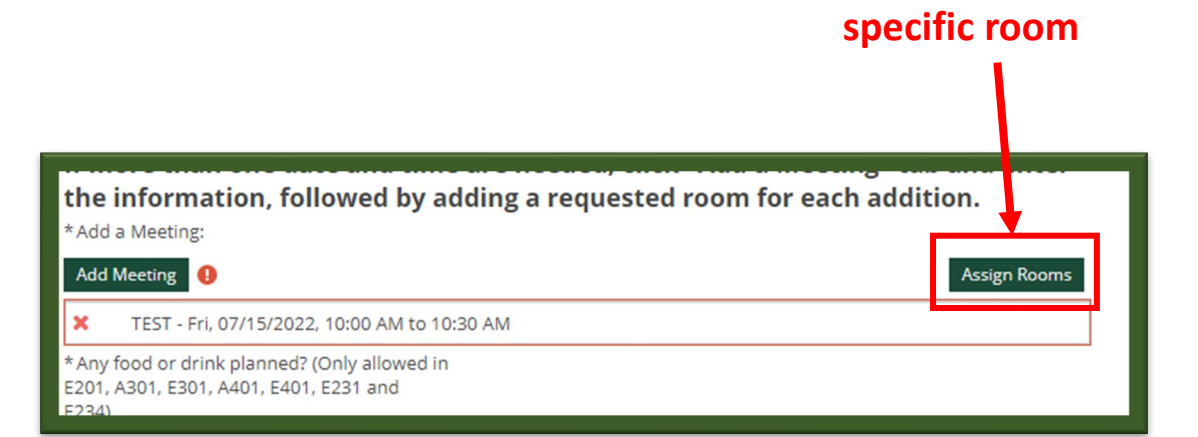

**Click to request a** 

# How to Request a Room in the BSB – Multiple Meetings

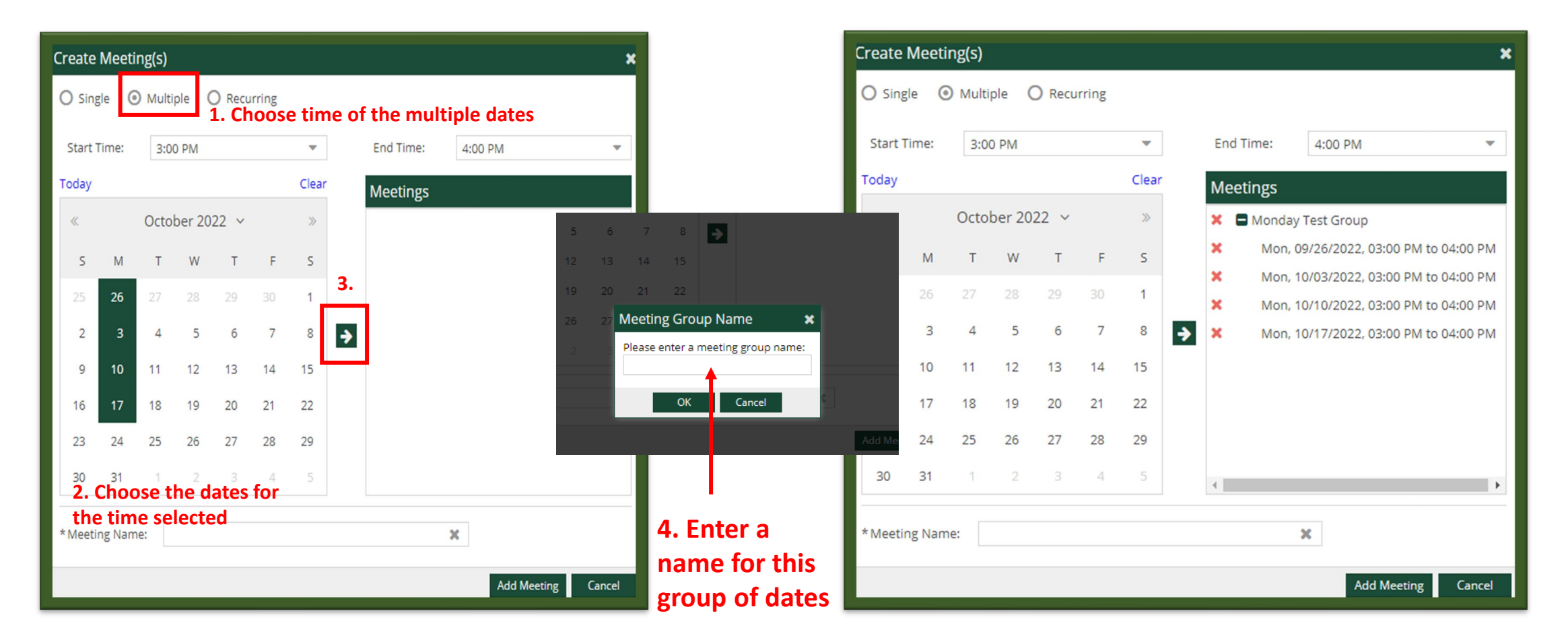

### How to Request a Room in the BSB – Multiple Meetings – Repeat steps for another group of dates

|                                                                                                    | Create Meeting(s)                                                                                                    |  |  |  |  |  |
|----------------------------------------------------------------------------------------------------|----------------------------------------------------------------------------------------------------|--|--|--|--|--|
| Create Meeting(s)                                                                                                 | O Single   Multiple   Recurring                                                                                                    |  |  |  |  |  |
| O Single O Recurring                                                                                              |                                                                                                    |  |  |  |  |  |
| Start Time: 3:00 PM The End Time: 4:00 PM                                                                         | Start Time: 3:00 PM Classical action of the start Time: 4:00 PM                                                                                                    |  |  |  |  |  |
| Today Clear Meetings                                                                                              | Clear Meetings                                                                                                    |  |  |  |  |  |
|                                                                                                    | October 2022 V >> X                                                                                                    |  |  |  |  |  |
| S M T W T F S Mon, 09/26/2022, 03:00 PM 12 13 14 15                                                               | M T W T F S Mon, 09/26/2022, 03:00 PM to 04:00 PM                                                                                                    |  |  |  |  |  |
| <b>3.</b> X Mon, 10/03/2022, 03:00 PM 19 20 21 22                                                                 | 26 27 28 29 30 1 X Mon, 10/10/2022, 03:00 PM to 04:00 PM                                                                                                    |  |  |  |  |  |
| 2 3 4 5 6 7 8 A Mon, 10/17/2022, 03:00 PM 26 27 Meeting Group Name                                                | × 3 4 5 6 7 8 → × Mon, 10/17/2022, 03:00 PM to 04:00 PM                                                                                                    |  |  |  |  |  |
| 9 10 11 12 13 14 15                                                                                               | 10 11 12 13 14 15 🗶 🖬 Wednesday Test Group                                                                                                    |  |  |  |  |  |
| 16 17 18 <b>19</b> 20 21 22                                                                                       | Wed, 09/28/2022, 03:00 PM to 04:00 PM                                                                                                    |  |  |  |  |  |
| 23 24 25 26 27 28 29                                                                                              | 24 25 26 27 28 29 Wed, 10/05/2022, 03:00 PM to 04:00 PM                                                                                                    |  |  |  |  |  |
| $\begin{array}{c} 30  31  1  2  3  4  5 \\ \hline \begin{array}{c} \bullet \\ \bullet \\ \end{array} \end{array}$ | Add Me         Web, 10/12/2022, 05:00 PM to 04:00 PM           30         31         1         2         3         4         5         ¥         Web 10/19/2022, 03:00 PM to 04:00 PM |  |  |  |  |  |
| the time selected                                                                                                 |                                                                                                    |  |  |  |  |  |
| *Meeting Name: 4 Enter                                                                                            | *Meeting Name: × 5.                                                                                                    |  |  |  |  |  |
| Add Meeting Cancel                                                                                                | r this                                                                                                    |  |  |  |  |  |
| group of                                                                                                    |                                                                                                    |  |  |  |  |  |
| gioup of                                                                                                    |                                                                                                    |  |  |  |  |  |

| FOOD IS NOT ALLOWED IN ANY CLASSROOM IN THE BSB.                                                                                                    | <br>Assign Room                                                                                                    |                                |   |                                              |                                                  |                                                                                       |   |
|----------------------------------------------------------------------------------------------------|----------------------------------------------------------------------------------------------------|--------------------------------|---|----------------------------------------------|--------------------------------------------------|---------------------------------------------------------------------------------------|---|
| *Add a Meeting:<br>Add Meeting I Assign Rooms                                                                                                    | Filter Show Current Filter CLASSBOOM Promisin BSI                                                                         | Q Search                       |   | Room                                         | Test<br>9/26/2022-10/17/2022<br>M<br>3:00-4:00pm | <ul> <li>Test</li> <li>9/28/2022-10/19/202</li> <li>W</li> <li>3:00-4:00pm</li> </ul> | 2 |
| <ul> <li>Monday Test Group</li> <li>Mon, 10/03/2022, 03:00 PM to 04:00 PM</li> <li>Mon, 10/10/2022, 03:00 PM to 04:00 PM</li> <li>Mon, 10/17/2022, 03:00 PM to 04:00 PM</li> <li>Mon, 09/26/2022, 03:00 PM to 04:00 PM</li> <li>Mon, 09/26/2022, 03:00 PM to 04:00 PM</li> <li>Wednesday Test Group</li> </ul> | CCASSROOM ROOM'S IN BSI Room Options Show Only Available Ro Show Shared Rooms Show Alt Room Configs Capacity: Between and | booms                          | ٥ | BSB D110<br>Choose from a<br>generated for r | Available                                        | Available                                                                             |   |
| Wed, 10/05/2022, 03:00 PM to 04:00 PM Multiple Rooms: Click the "Assign a Room" tab after adding the date and time to request a specific room. If the room requested is not available, an alternate room, based on availability, will be assigned or other recommendations made.                               | Campus<br>Building <b>1</b><br>Room<br>Region                                                                             | + 0<br>Clear + 0<br>+ 0<br>+ 0 |   | time(s)                                      |                                                  |                                                                                       |   |
| If more than one date and time are needed, click "Add a Meeting" tab and enter the information, followed by adding a requested room for each addition.                                                                                                    | Feature                                                                                                    | tiear ∓ 0<br>+ 0 ▼             | « | <   Page 1 of 1   > >                        | » I                                              |                                                                                       |   |

| Other Into     | mation    |   |
|----------------|-----------|---|
| Additional Inf | ormation: |   |
|                |           |   |
|                |           |   |
|                |           |   |
| Submit         |           |   |
|                |           | _ |

- Allow 3 business days for requests to be processed
- If changes to requests or approved requests are needed, email <u>bsb@baylor.edu</u>. Do NOT submit a second request.